## MIDTERM AND FINAL GRADE INSTRUCTIONS

- 1. Log into your IRIS
- 2. Go into the FACULTY section
- 3. Under Rosters, Grading and Drop, select MIDTERM AND FINAL GRADING
- 4. Select the term
- 5. Select **Midterm/Intermediate** if you are verifying midterms or **Final** if you are entering final grades. Select the course you wish to apply that action selected
- 6. When entering MIDTERMS, you will only put a "W" if the student needs to be withdrawn (*no letter grades are to be given for midterms*). If no student needs to be withdrawn then just check the VERIFY BOX and submit. (*It is essential you check the verify box before you submit*)
- 7. When entering FINAL GRADES you will enter a letter grade for each student, check the FINAL GRADE SUBISSION box and hit SUBMIT
- 8. To confirm the midterm and the final grade submissions you may look at the midterm and final grade columns

## Please see illustrations below:

## 1. Log into your IRIS:

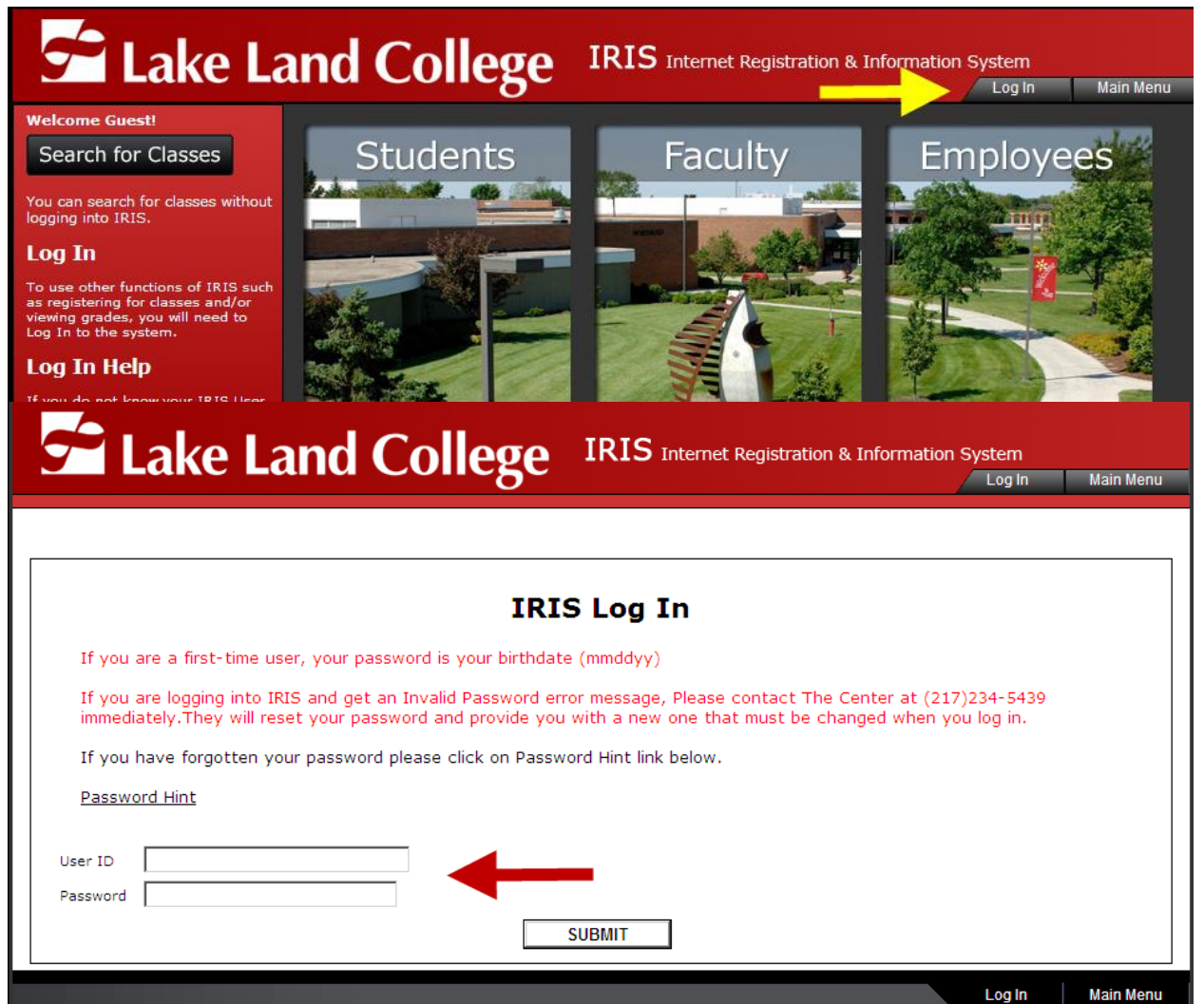

2. Go into the FACULTY section:

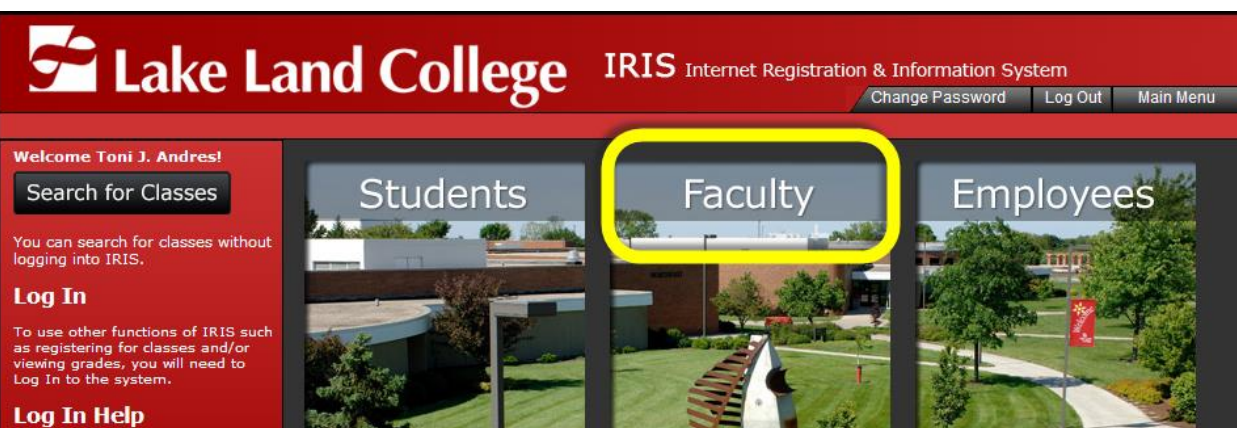

3. Under Rosters, Grading and Drop, select MIDTERM AND FINAL GRADING:

| Take Land College                                                                                                    | IRIS Internet                                                   | Registration                                                                       | & Informa                            | ition System           |                    |
|----------------------------------------------------------------------------------------------------|-----------------------------------------------------------------|------------------------------------------------------------------------------------|--------------------------------------|------------------------|--------------------|
|                                                                                                    | Chang                                                           | e Password                                                                         | Log Out                              | Main Menu              | Faculty Menu       |
| Faculty - Faculty Menu                                                                                                    |                                                                 |                                                                                    |                                      | Welco                  | me Toni J. Andres! |
| The following links may display confidential information.                                                                              |                                                                 |                                                                                    |                                      |                        |                    |
| To use IRIS for anything other than Search for Classes<br>If you are a first-time user, your password is your birthdate                | you need to Log Ir<br>(mmddyy).                                 | to the syst                                                                        | em.                                  |                        |                    |
|                                                                                                    |                                                                 |                                                                                    |                                      |                        |                    |
| User ID & Password                                                                                                    |                                                                 | Course/I                                                                           | nstructor                            | Evaluations            |                    |
| <u>What's My User ID2</u><br>Show My Password Hint                                                                                     | <u>Course/In</u><br>Faculty Ev<br>Advisee S                     | structor Evalua<br>aluations by St<br>urvey                                        | ation Survey<br>tudents Opti         | <u>r Results</u><br>on |                    |
| Advising                                                                                                    |                                                                 |                                                                                    | LEAP                                 |                        |                    |
| Advisee Information<br>Advisees/Email<br>Mandatory Advisement and Clearance<br>Search for Sections                                     | Contribute<br>My To Do<br>Retention<br>My Contril<br>Count of ( | <u>to LEAP</u><br><u>List</u><br>Case Reminde<br>outions to Case<br>Open Retention | <u>r Pref</u><br>3 <u>s</u><br>Cases |                        |                    |
| Rosters, Grading & Drop                                                                                                    | <u>Closed Re</u><br>Retention                                   | tention Cases<br>Cases for Stud                                                    | lents                                |                        |                    |
| Class Roster<br>Midterm and Final Grading<br>Student Contact Information<br>Accommodation and TRiO Rosters<br>Faculty Drop or Withdraw |                                                                 |                                                                                    |                                      |                        |                    |
|                                                                                                    |                                                                 |                                                                                    |                                      |                        |                    |
|                                                                                                    | Change Password                                                 | Log Out                                                                            | Main M                               | lenu                   | Faculty Menu       |

4. Select the term:

| 6    | Lake Land Colleg                                        |                | Internet Regi<br>Ige Password | stration & Inf<br>Log Out | ormation Sy<br>Main Menu | ystem<br>Faculty Menu | Help   |
|------|---------------------------------------------------------|----------------|-------------------------------|---------------------------|--------------------------|-----------------------|--------|
|      | Faculty                                                 |                |                               |                           |                          | Welcome Toni J. A     | ndres! |
| Term | Select a term or date range to restrict your class list | n and Fina     | al Gradi                      | ng                        |                          |                       |        |
|      | 2014FA - Fall 2014<br>2013FA - Fall 2013                | hange Password | Log Out                       | Main Menu                 | Fa                       | aculty Menu           | Help   |

5. Select **Midterm/Intermediate** if you are verifying midterms or **Final** if you are entering final grades. Select the course you wish to apply that action selected

| <b>6</b>     | ake                                                                                                    | Land      | d Co                                                                      | oll                       | ege                 | IR                                       | IS Inte<br>Change P     | ernet Re<br>assword | egistratio            | on & Inform<br>Out Mair    | nation Syster                 | n<br>Faculty Menu                   | Help    |
|--------------|----------------------------------------------------------------------------------------------------|-----------|---------------------------------------------------------------------------|---------------------------|---------------------|------------------------------------------|-------------------------|---------------------|-----------------------|----------------------------|-------------------------------|-------------------------------------|---------|
| l            | Faculty                                                                                                    |           |                                                                           |                           |                     |                                          |                         |                     |                       |                            | We                            | Icome Toni J. A                     | Andres! |
| To configure | irm you hav<br>S.<br>I or Midterm Gi<br>Class<br>Name and<br>Title<br>SOC-282-<br>30273<br>Social<br>Problems | e complet | M<br>ed requir<br>Final<br><u>Aidterm/Inte</u><br>End<br>Date<br>12/11/13 | ed ste<br>ermedia<br>Bldg | erm a<br>eps, verif | Meeting<br>Meeting<br>06:00PM<br>08:45PM | Days<br>of<br>Week<br>R | Grac<br>Midterr     | <b>Term</b><br>2013FA | Midterm<br>Verified<br>Yes | Midterm<br>Date<br>10/15/2013 | Final<br>Grades<br>Submitted<br>Yes | ]       |
|              |                                                                                                    |           |                                                                           |                           | Change              | e Password                               | t                       | Log Out             | Ma                    | in Menu                    | Faculty                       | Menu                                | Help    |

6. When entering MIDTERMS, you will only put a "W" if the student needs to be withdrawn (*no letter grades are to be given for midterms*). If no student needs to be withdrawn then just check the VERIFY BOX and submit. (*It is essential you check the verify box before you submit*)

| 🚰 Lake La                                                    | nd Colle                                       | oge I                               | RIS Internet Reg             | jistration &  | Information S               | ystem             |         |
|--------------------------------------------------------------|------------------------------------------------|-------------------------------------|------------------------------|---------------|-----------------------------|-------------------|---------|
|                                                              |                                                | - <del>5</del> -                    | Change Password              | Log Out       | Main Menu                   | Faculty Menu      | Help    |
| Faculty                                                      |                                                |                                     |                              |               |                             | Welcome Toni J. A | Andres! |
| If the verification box is ch<br>If the verification box has | ecked, then this so                            | <b>didterm</b>                      | Grading                      | nit to verify | <sup>,</sup> the section. T | To make changes   |         |
| Class Name SOC-282-30.<br>Title Social Proble                | , CONTACT Admissions &<br>273<br>ms            | « Kecords at (                      | 217) 234-5311.               |               |                             |                   |         |
| Location On Campus Term Instructor I Toni J. Andres          | Fall 2013                                      |                                     |                              |               |                             |                   |         |
| Check box to show verific<br>Midterm enrollment was veri     | ation of midterm enrollmer<br>fied on 10/14/13 | nt 🗹                                |                              |               |                             |                   |         |
| I hereby certify that the stude                              | nts listed below, except the                   | ose noted other<br>midterm and I ha | wise, are currently enro     | olled.        | t this certification        |                   |         |
|                                                              |                                                |                                     |                              |               |                             |                   | _       |
| Student                                                      | ID Midtern                                     | m Grade Clas                        | s Status Credits<br>New 3.00 | CEUs          |                             |                   |         |

7. When entering FINAL GRADES you will enter a letter grade for each student, check the FINAL GRADE SUBISSION box and hit SUBMIT

| 🗲 Lake La                                                                                                    | nd C                         | Col                    | lege                                             | IRIS Inte     | rnet Registrat<br>assword Lo | ion & In<br>g Out | formatior<br>Main Menu | N System<br>Faculty Menu | Help    |
|----------------------------------------------------------------------------------------------------|------------------------------|------------------------|--------------------------------------------------|---------------|------------------------------|-------------------|------------------------|--------------------------|---------|
| Faculty                                                                                                    |                              |                        |                                                  |               |                              |                   |                        | Welcome Toni J.          | Andres! |
| You must print this page<br>Withdrawn students will                                                                    | e (choose fi<br>not be liste | Fin<br>ther<br>ed on t | n <b>al Gra</b> o<br>print on you<br>the roster. | de Subm       | ission<br>FORE press         | ig the "'         | "Submit"               | " button. Note:          |         |
| Class Name SOC-282-30<br>Title Social Proble<br>Location On Campus Term<br>1 Toni J. Andres<br>Final Grade Submission: | 273<br>ems<br>Fall 2013      |                        | -                                                |               |                              |                   |                        |                          |         |
| Student                                                                                                    | ID (                         | Grade                  | Expire Date                                      | Midterm Grade | Class Level                  | Status            | Credits                | CEUs                     |         |
| 1 Apriley Meghanik                                                                                                    |                              | ۹.                     |                                                  |               | SO                           | New               | 3.00                   |                          |         |
| 3                                                                                                    |                              | -                      |                                                  |               | SO<br>FR                     | New               | 3.00                   |                          |         |
| Check box to select another                                                                                            | course from 20               | 013FA.                 | Chopee B                                         |               |                              | lain Manu         | -                      | Eaculty Manu             |         |

8. To confirm the midterm and the final grade submissions you may look at the midterm and final grade columns

|                              | Faculty                                                                                  |                           |                         |              |             |                                             | Changer                 | assword    |                | out mai                    | Тмена                         | raculty menu                        |
|------------------------------|------------------------------------------------------------------------------------------|---------------------------|-------------------------|--------------|-------------|---------------------------------------------|-------------------------|------------|----------------|----------------------------|-------------------------------|-------------------------------------|
|                              | acuty                                                                                    |                           |                         |              |             |                                             |                         |            |                |                            | W                             | elcome Toni J.                      |
|                              |                                                                                          |                           | м                       | idte         | rm          | and Ei                                      | nal                     | Grad       | lina           |                            |                               |                                     |
| To conf                      | irm you hav                                                                              | e complet                 | ted requir              | ed ste       | ps, vei     | rify the sta                                | ntus of I               | Midterr    | n Verific      | ation & Fi                 | inal Grade S                  | Submitted                           |
| column                       | 5.                                                                                       |                           |                         |              |             |                                             |                         |            |                | _                          |                               |                                     |
|                              |                                                                                          |                           |                         |              |             |                                             |                         |            |                |                            |                               |                                     |
| Select Fina                  | l or Midterm Gi                                                                          | rading                    |                         |              |             |                                             |                         |            |                |                            |                               | Τ                                   |
| Select Fina                  | l or Midterm G                                                                           | rading                    |                         |              |             |                                             |                         |            |                |                            |                               |                                     |
| Select Fina<br>Choose<br>One | l or Midterm G<br>Class<br>Name and<br>Title                                             | rading<br>Start<br>Date   | End<br>Date             | Bldg         | Room        | Meeting<br>Times                            | Days<br>of<br>Week      | Loc        | Term           | Midterm<br>Verified        | Midterm<br>Date               | Final<br>Grades<br>Submitted        |
| Choose<br>One                | l or Midterm G<br>Class<br>Name and<br>Title<br>SOC-282-<br>30273                        | Start<br>Date             | End<br>Date<br>12/11/13 | Bidg<br>LL05 | <b>Room</b> | Meeting<br>Times<br>06:00PM                 | Days<br>of<br>Week<br>R | Loc<br>ONC | Term<br>2013FA | Midterm<br>Verified<br>Yes | Midterm<br>Date<br>10/15/2013 | Final<br>Grades<br>Submitted<br>Yes |
| Choose<br>One                | l or Midterm Gi<br>Class<br>Name and<br>Title<br>SOC-282-<br>30273<br>Social<br>Problems | Start<br>Date<br>08/22/13 | End<br>Date<br>12/11/13 | Bldg<br>LL05 | <b>Room</b> | Meeting<br>Times<br>06:00PM<br>-<br>08:45PM | Days<br>of<br>Week      | Loc<br>ONC | Term<br>2013FA | Midterm<br>Verified<br>Yes | Midterm<br>Date<br>10/15/2013 | Final<br>Grades<br>Submitted<br>Yes |
| Choose<br>One                | l or Midterm Gi<br>Class<br>Name and<br>Title<br>SOC-282-<br>30273<br>Social<br>Problems | Start<br>Date             | End<br>Date<br>12/11/13 | Bldg<br>LL05 | <b>Room</b> | Meeting<br>Times<br>06:00PM<br>-<br>08:45PM | Days<br>of<br>Week<br>R | Loc<br>ONC | Term<br>2013FA | Midterm<br>Verified<br>Yes | Midterm<br>Date<br>10/15/2013 | Final<br>Grades<br>Submitted<br>Yes |